# phocos

# Phocos Any-Bridge™ Series

Gateway de Monitoramento e Controle Modelo AB-PLC-CAN para acesso à nuvem PhocosLink

## **AB-PLC-CAN**

## Manual do Usuário e Instalação

## Português

For further languages see Für weitere Sprachen siehe Pour autres langues voir Para otros idiomas ver 对于其他语言请参阅

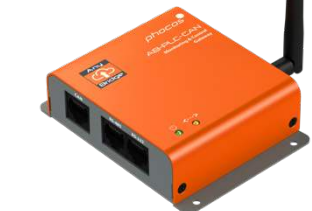

### www.phocos.com

#### Introdução 1

Prezado cliente, obrigado por escolher este produto de qualidade Phocos. O Gateway de Monitoramento e Controle Any-Bridge ™ AB-PLC-CAN (referido como "gateway" neste manual) permite que você conecte seu inversor / carregador Phocos Any-Grid ™ PSW-H Series com controlador de carregamento solar MPPT (referido como " dispositivo de energia" neste manual) à Internet para acesso ao portal PhocosLink Cloud (referido como "portal" neste manual). Este portal permite a visualização e controle (funcionalidade habilitada por uma atualização automática no ar futura, sem necessidade de intervenção do usuário) de seu dispositivo elétrico por meio de gualquer dispositivo conectado à Internet com um navegador da Internet, como um computador pessoal, tablet ou smartphone. A compra deste dispositivo permite o acesso introdutório gratuito ao PhocosLink Cloud com até três dispositivos Any-Grid PSW-H por um período limitado, consulte www.phocos.com para obter detalhes sobre os planos de acesso.

Este manual descreve a instalação e operação desta unidade. Leia todo este documento antes de prosseguir com a instalação.

#### Informações Importantes sobre Segurança 2

GUARDE ESTAS INSTRUÇÕES: Este manual contém instruções importantes para o modelo AB-PLC-CAN da série Any-Bridge. Leia e guarde este manual para referência futura. As seguintes palavras são usadas para marcar seções importantes para sua segurança:

| AVISO | O não cumprimento das instruções pode causar |  |
|-------|----------------------------------------------|--|
|       | danos físicos.                               |  |

AVISO: Não é necessário abrir nenhuma tampa ou acessar quaisquer componentes de alta tensão no dispositivo de energia para a instalação. O dispositivo de alimentação só pode ser aberto por eletricistas treinados.

#### Sobre o Any-Bridge AB-PLC-CAN 3

Uma conexão de Internet ativa é necessária para que o gateway possa se comunicar com o portal PhocosLink Cloud e fazer upload de dados regularmente. No entanto, em caso de interrupção do acesso à Internet, os dados são armazenados no gateway até que a conexão à Internet seja restabelecida, então esses dados são enviados continuamente para o portal para preencher quaisquer lacunas de dados causadas pela interrupção da Internet (funcionalidade habilitada por um futuro atualização automática do ar, nenhuma intervenção do usuário necessária).

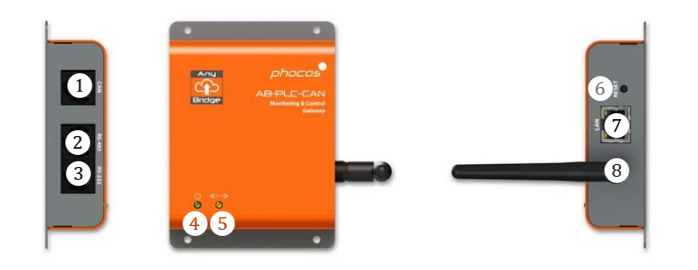

- Interface CAN para Any-Cell
- Interface RS-485 (não utilizada no momento)
- Interface RS-232 para Any-Grid
- 12345678 Indicador de energia
- Indicador de conectividade do portal
- Botão de redefinição para redefinição de fábrica
- Interface LAN Ethernet
- Antena Wi-Fi / BLE

AVISO: O gateway foi projetado para ser alimentado pelo dispositivo de energia conectado. Nenhuma fonte de alimentação externa é necessária. Tentar alimentar o gateway com uma fonte de alimentação externa pode causar danos físicos ou danificar / destruir o gateway.

#### 4 Instalação

- 4.1 Requisitos
- Gateway de monitoramento e controle Phocos Any-Bridge AB-PLC-CAN
- Um a três dispositivos de energia Any-Grid PSW-H com versão ٠ de firmware  $U2 \ge 06.18$
- Infraestrutura de Internet ativa (modem / roteador com DHCP ٠ ativo para emissão automática de endereço IP) com Ethernet e / ou acesso Wi-Fi de 2,4 GHz 802.11b / g / n

Dispositivo Android <sup>™</sup> ou iOS com BLE V4.2 ou superior

#### Conteúdo do pacote 4.2

Antes da instalação, inspecione a unidade. Se algo dentro da embalagem estiver faltando ou danificado, entre em contato com seu revendedor. Conteúdo do pacote:

- Gateway de monitoramento e controle Any-Bridge AB-PLC-CAN •
- Antena externa

٠

- Cabo com conectores modulares 8P8C em cada extremidade\ .
- Manual do usuário e instalação •

#### 4.3 Instalação Física

Aparafuse levemente a antena incluída no conector da antena na posição (8), garantindo que não esteja bem apertado para evitar danos. Coloque o gateway em uma superfície plana, conforme ilustrado na imagem do título deste manual. Como alternativa, monte o gateway em uma parede vertical usando os 4 pcs. Orifícios para parafusos de tamanho M3 (3,5 mm / 0,14 pol.) Fornecidos. Depois de instalada, aponte a antena para que ela figue paralela à antena do roteador ou, em caso de dúvida, aponte-a para cima verticalmente.

#### 4.4 Configurar

Para assistir a um vídeo de ajuda com a instalação, visite www.phocos.com/phocoslink-cloud. Escolha qualquer um dos dispositivos de alimentação e conecte o cabo incluído com conectores 8P8C (gualguer direção) entre a porta RS-232 do dispositivo de alimentação e a porta-RS-232 do gateway. Certifiquese de que o dispositivo de alimentação não esteja em espera e que sua tela esteja ligada. Os indicadores de energia (4) e conectividade do portal (5) piscarão várias vezes enquanto o gateway é inicializado (consulte o capítulo 5 para obter detalhes). Se estiver usando Ethernet com fio, conecte o cabo Ethernet do roteador à porta (7) do gateway.

Baixe o aplicativo "PhocosLink Mobile" mais recente da loja Google Play <sup>™</sup> ou App Store<sup>®</sup> da Apple com um dispositivo Android <sup>™</sup> ou iOS, respectivamente. Abra o aplicativo e permita o BLE e a permissão de

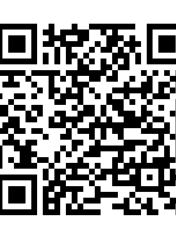

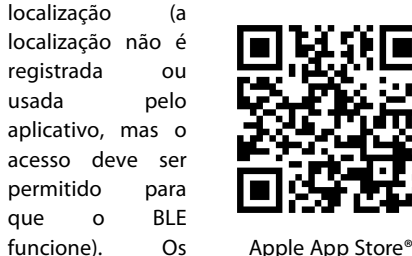

à

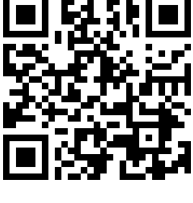

Google Play<sup>™</sup>

esquerda e à direita direcionam para o aplicativo diretamente.

usada

aue

códiaos

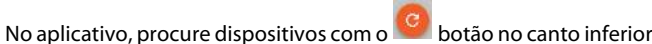

OR

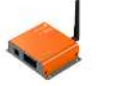

Anu-Bridae™

Certifique-se de que a conexão entre o dispositivo de energia e o gateway não esteja esmaecida (o dispositivo de energia é mostrado como conectado) e o relé de estado sólido é mostrado como "fechado" (verde). Se não estiver, volte para a tela anterior (seta no canto superior esquerdo) e tente novamente tocando em Any-Bridge. Em seguida, toque em "CONFIGURAR". Insira suas credenciais:

- Ponto de acesso Wi-Fi (SSID) e senha W-Fi (mostrado apenas se nenhum cabo Ethernet estiver conectado)
- Nome do sistema fotovoltaico como será mostrado no portal
- Seu endereço de e-mail servindo como seu ID de login para a nuvem

em seguida, toque em "ENVIAR".

Depois de enviado, espere que cada uma das etapas seja concluída automaticamente com um exceto as etapas de "Wi-Fi" se estiver usando Ethernet com fio), isso pode levar alguns minutos, então toque em "CONCLUÍDO" quando terminar e o e-mail de ativação for enviado com sucesso.

Agora você receberá um convite para o endereço de e-mail fornecido com seu link de acesso ao PhocosLink Cloud, selecione "Aceitar convite". Isso o levará ao site da nuvem PhocosLink para finalizar sua configuração inicial. Se você não receber o e-mail em 5 minutos, verifique a pasta de spam do seu e-mail. Se você ainda não recebeu o e-mail, acesse cloud.phocos.com e selecione "Esqueceu sua senha?". Em seguida, digite o mesmo endereço de e-mail usado anteriormente e selecione "Enviar e-mail de redefinição".

A configuração inicial agora está concluída e o gateway envia dados automaticamente para a nuvem PhocosLink continuamente enquanto a conexão com a Internet está ativa, conforme mostrado pelo indicador (5). Enquanto estiver conectado ao gateway com o aplicativo "PhocosLink Mobile", os 4 ícones de alternância verdes (conectados) ou cinza (desconectados) fornecem uma visão do estado de funcionamento do gateway a qualquer momento enquanto ele está em execução (exemplo mostrado com Wi-Fi). Fi. Observe que o recurso Smart Switch Relay ainda não foi lançado, portanto seu ícone de status pode ser ignorado):

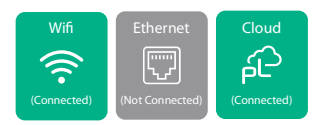

## 5 Indicadores LED

O gateway está equipado com dois indicadores LED, os indicadores de energia (4) e de conectividade do portal (5). Durante a operação, esses indicadores têm os seguintes significados:

| Poder<br>④           | Portal<br>vigarista.<br>⑤ | Significado                                                                                                    |
|----------------------|---------------------------|----------------------------------------------------------------------------------------------------|
| OFF                  | n/a                       | O gateway não está ligado. Isso é normal<br>se o dispositivo de alimentação estiver<br>em espera (tela desligada)             |
| ON                   | n/a                       | O gateway está ligado e a comunicação<br>do dispositivo de energia foi bem-<br>sucedida                                       |
| Piscando<br>devagar* | n/a                       | O gateway está ligado e um dispositivo<br>BLE está conectado                                                                  |
| n/a                  | ON                        | Conectado ao portal                                                                                                    |
| n/a                  | OFF                       | Desconectado do portal                                                                                                    |
| ON                   | Piscando<br>devagar *     | Conectado a Wi-Fi ou Ethernet, mas a conexão do portal falhou                                                                 |
| Piscando<br>devagar* | Piscando<br>devagar*      | O gateway está inicializando ou o<br>firmware do dispositivo de alimentação<br>é incompatível se estiver piscando por><br>10s |
| Piscando<br>rápido** | Piscando<br>rápido**      | Gateway realizando redefinição                                                                                                |

\* Piscar lento: 0,5s ligado, 0,5s desligado.

\*\* Piscando rápido: 0,1s ligado, 0,9s desligado.

| 6 Solução de problemas |                                                 |  |  |
|------------------------|-------------------------------------------------|--|--|
| Problema               | O que fazer                                     |  |  |
| Indicador de           | O gateway não está ligado. Use apenas o cabo    |  |  |
| energia (4)            | incluído para conexão entre o dispositivo de    |  |  |
| DESLIGADO              | alimentação e o gateway. Verifique se o cabo    |  |  |
|                        | está assentado corretamente em ambas as         |  |  |
|                        | extremidades. Certifique-se de que o            |  |  |
|                        | dispositivo de energia esteja funcionando (tela |  |  |
|                        | do dispositivo de energia ligada).              |  |  |
| Power (4) e            | O firmware no dispositivo de energia não é      |  |  |
| Portal con. (5)        | compatível com o gateway. Contate seu           |  |  |
| indicador              | revendedor ou a Phocos para uma atualização     |  |  |
| piscando               | de firmware. Um conversor USB para RS-232       |  |  |
| lentamente>            | padrão e um PC com Windows são necessários      |  |  |
| 10s                    | para a atualização.                             |  |  |
| Power ④                | Se estiver usando Wi-Fi, o ponto de acesso      |  |  |
| indicador ON           | (SSID) ou a senha inserida está incorreta ou o  |  |  |
| e Portal con.          | ponto de acesso não está usando criptografia    |  |  |
| (5) indicador          | WPA-PSK2. Para inserir novamente as             |  |  |
| piscando               | credenciais do Wi-Fi, pressione o botão de      |  |  |
| lentamente             | reinicialização $(6)$ até que o gateway seja    |  |  |
|                        | reiniciado. Em seguida, repita o procedimento   |  |  |
|                        | de configuração no capítulo 4.4.                |  |  |

Se estiver usando Ethernet com fio, verifique se a conexão está boa e se o roteador oferece suporte a DHCP.

Certifique-se de que seu roteador esteja conectado à Internet.

## Garantia

7

## 7.1 Condições

Garantimos este produto contra defeitos de materiais e mão-de-obra por um período de 5 anos a partir da data da compra e repararemos ou substituiremos qualquer unidade defeituosa quando for devolvida diretamente à Phocos, com postagem paga pelo cliente.

Mais detalhes sobre nossas condições de garantia podem ser encontrados em www.phocos.com.

## 7.2 Exclusão de responsabilidade

O fabricante não se responsabiliza por danos, especialmente na bateria, causados por uso diferente do pretendido ou mencionado neste manual ou se as recomendações do fabricante da bateria forem negligenciadas. O fabricante não será responsável se houver serviço ou reparo realizado por qualquer pessoa não autorizada, uso incomum, instalação incorreta ou projeto de sistema incorreto.

As especificações estão sujeitas a alterações sem aviso prévio. Copyright © 2020 - 2023 Phocos AG, Todos os direitos reservados. Versão: 20230831 Feito na china

Phocos AG Magirus-Deutz-Str. 12 89077 Ulm, Alemanha

CE ISO 9001 RoHS

Telefone +49 731 9380688-0 Fax +49 731 9380688-50

www.phocos.com info@phocos.com